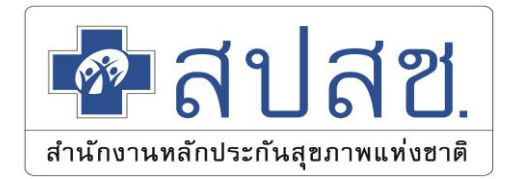

# ขั้นตอนการขอบทบาทสิทธิเข้าใช้งาน ผ่านระบบจัดการผู้ใช้งานโปรแกรม สำนักงานหลักประกันสุขภาพแห่งชาติ เขต 4 สระบุรี

## เข้า https://saraburi.nhso.go.th/FrontEnd/Default.aspx

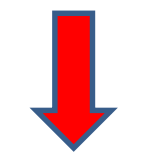

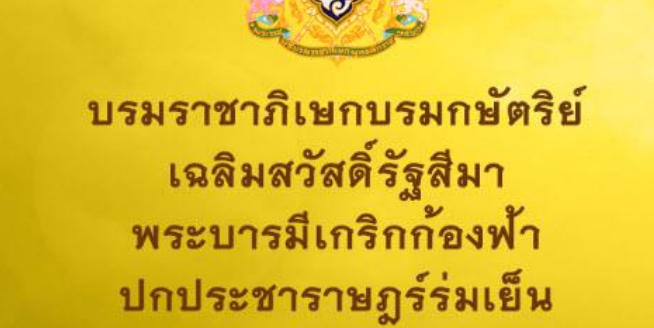

3

ด้วยเกล้าด้วยกระหม่อม ขอเดชะ อ้าพระพุทธเจ้าคณะผู้บริหาร เจ้าหม้าที่ พมักงาน ลูกจ้าง สำนักงานหลักประกันสุขภาพแห่งชาติ

ภาษาไทย

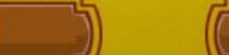

English

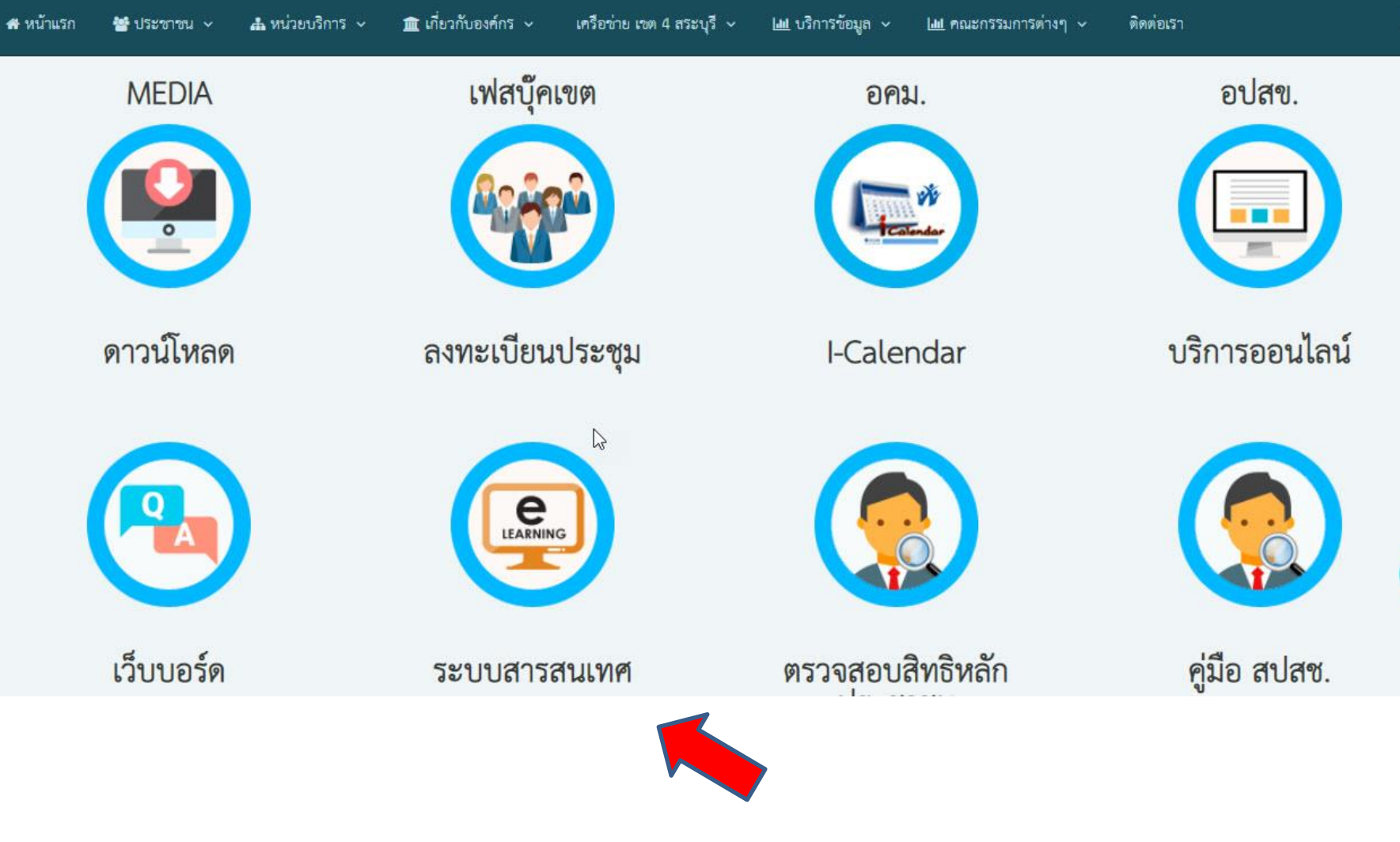

เลือกเมนู ระบบข้อมูลสารสนเทศ

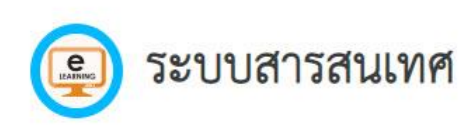

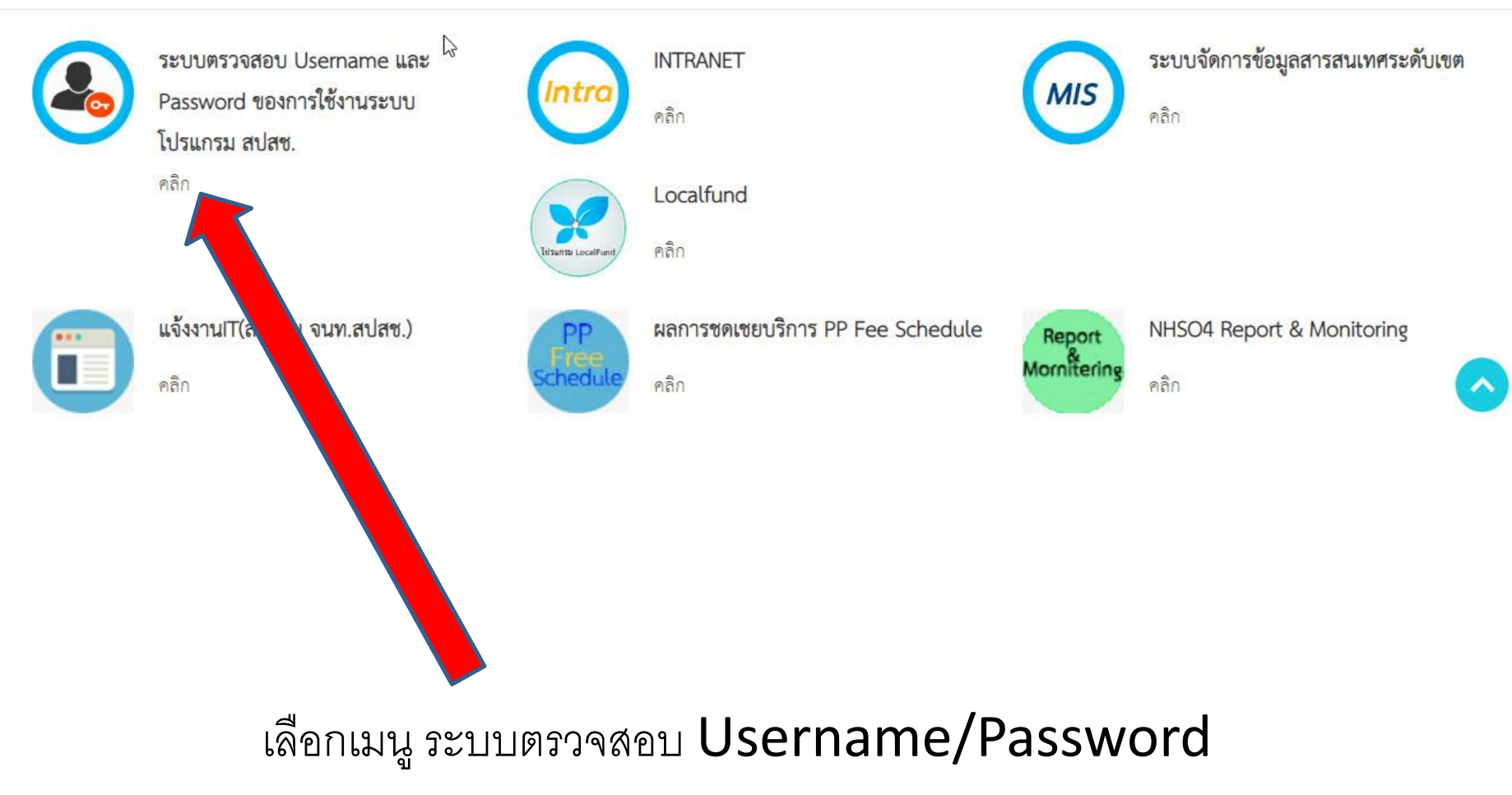

#### Salaa User Request

### 😑 ระบบจัดการผู้ใช้งานโปรแกรม สำนักงานหลักประกันสุขภาพแห่งชาติ เขต 4 สระบุรี

💄 ข้อมูลผู้ใช้งาน/ส่งคำขอ

ดิดต่อเรา

┛ แบบคำขอ

📽 Admin Login

ฐานสน ระบบการขอสิทธิการใช้งานโปรแกรม สปสช.

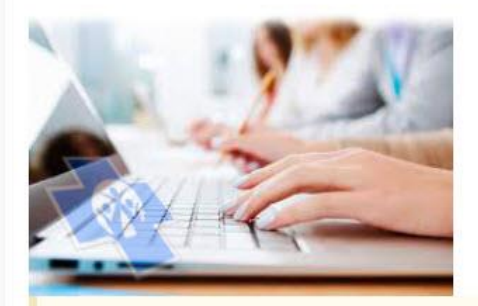

เพื่อให้สามารถเข้าใช้งานโปรแกรมต่าง ๆ ของสปสช.ได้อย่างสะดวก รวดเร็ว ลดเวลาการส่งเอกสารเพื่อขอสิทธิการใช้งานมายังสปสช. เพื่อประโยชน์ของประชาชนผู้มีสิทธิ์ต่าง ๆ

สิ่งที่ต้องแนบ

แบบฟอร์มขอ username ลงลายเซนต์หัวหน้างาน หรือผู้บริหาร
 สำเนาบัตรประจำตัวประชานี้ชื่อ บัตรข้าราชการ

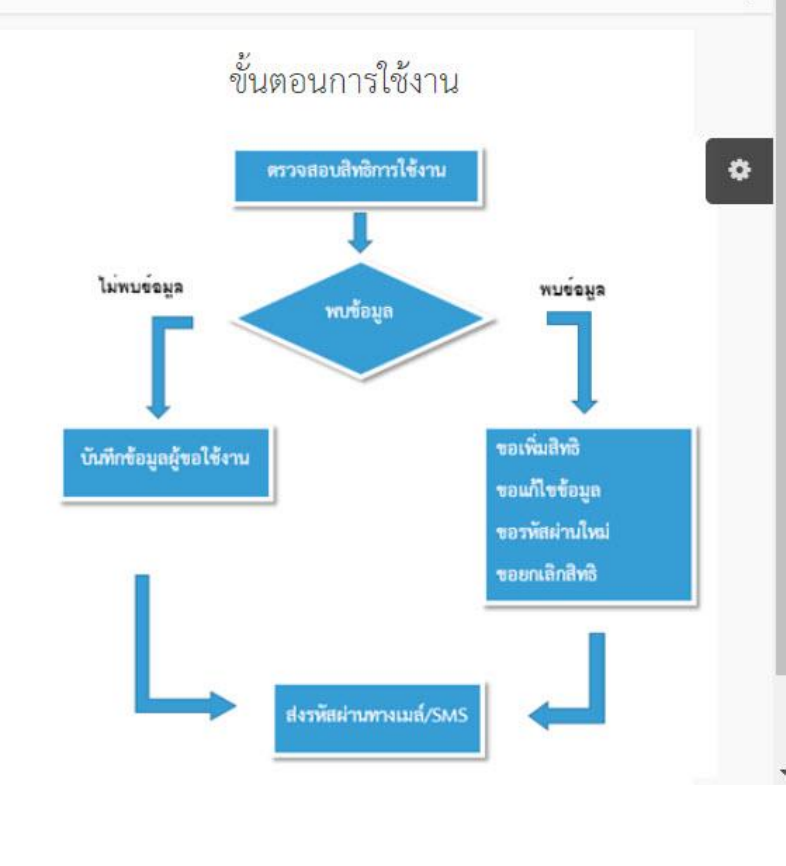

2

### ดาวน์โหลดแบบฟอร์ม

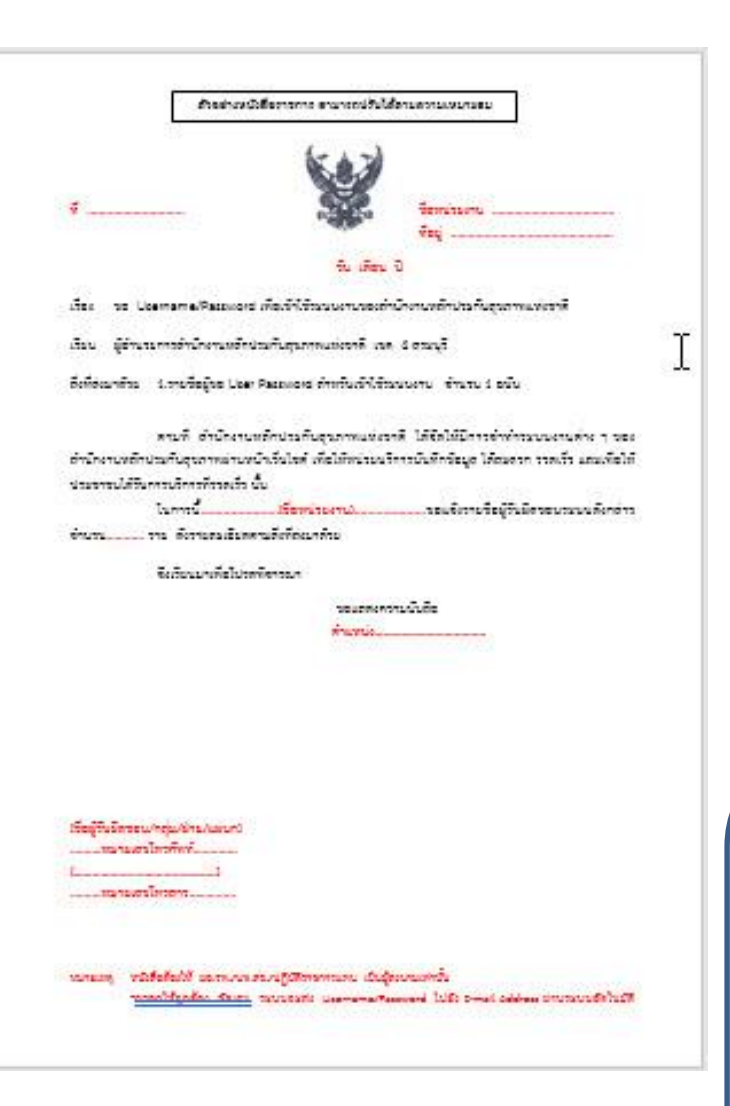

#### รายชื่อผู้ขอ User Password สำหรับเข้าใช้ระบบงาน

| ลำดับ<br>ที่ | เลขที่บัตรประชาชน | ชื่อ นามสกุล | ตำแหน่ง | เบอร์โทร | Email | ระบบงานของ สัปสัช. |
|--------------|-------------------|--------------|---------|----------|-------|--------------------|
| 1            |                   |              |         |          |       | 1.<br>2.<br>3.     |
| 2            |                   |              |         |          |       | 1.<br>2.<br>3.     |

<u>หมายเหตุ</u> Email กรุณาบันทึก Email ให้ชัดเจน และต้องระบุ Email ทุกคนที่ขอมา โดยไม่ซ้ำ Email กัน

### Print แบบฟอร์มขอ Username

พร้อมลงลายเซ็นหัวหน้างานหรือผู้บริหาร พร้อมทั้งกรอกรายชื่อและข้อมูลผู้ขอ

## Username/Password

\*\*กรุณากรอกข้อมูลเป็นตัวเลขอารบิก ทั้งหมด\*\*

#### 💁สปสฮ User Request

### 😑 ระบบจัดการผู้ใช้งานโปรแกรม สำนักงานหลักประกันสุขภาพแห่งชาติ เขต 4 สระบุรี

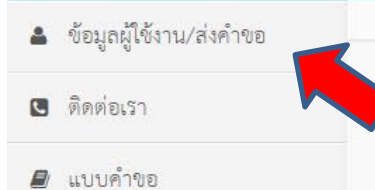

📽 Admin Login

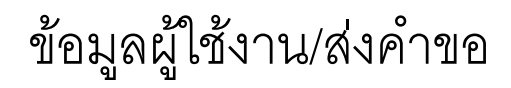

610610.

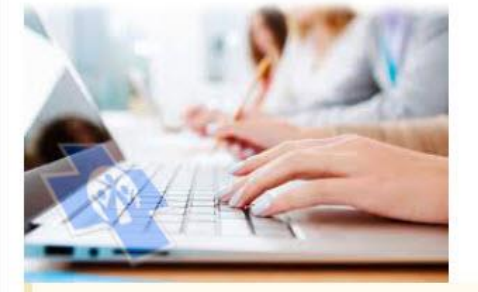

เพื่อให้สามารถเข้าใช้งานโปรแกรมต่าง ๆ ของสปสข.ได้อย่างสะดวก รวดเร็ว ลดเวลาการส่งเอกสารเพื่อขอสิทธิการใช้งานมายังสปสข. เพื่อประโยชน์ของประชาชนผู้มีสิทธิ์ต่าง ๆ

สิ่งที่ต้องแนบ

แบบฟอร์มขอ username ลงลายเซนต์หัวหน้างาน หรือผู้บริหาร
 สำเนาบัตรประจำตัวประชาขน หรือ บัตรข้าราชการ

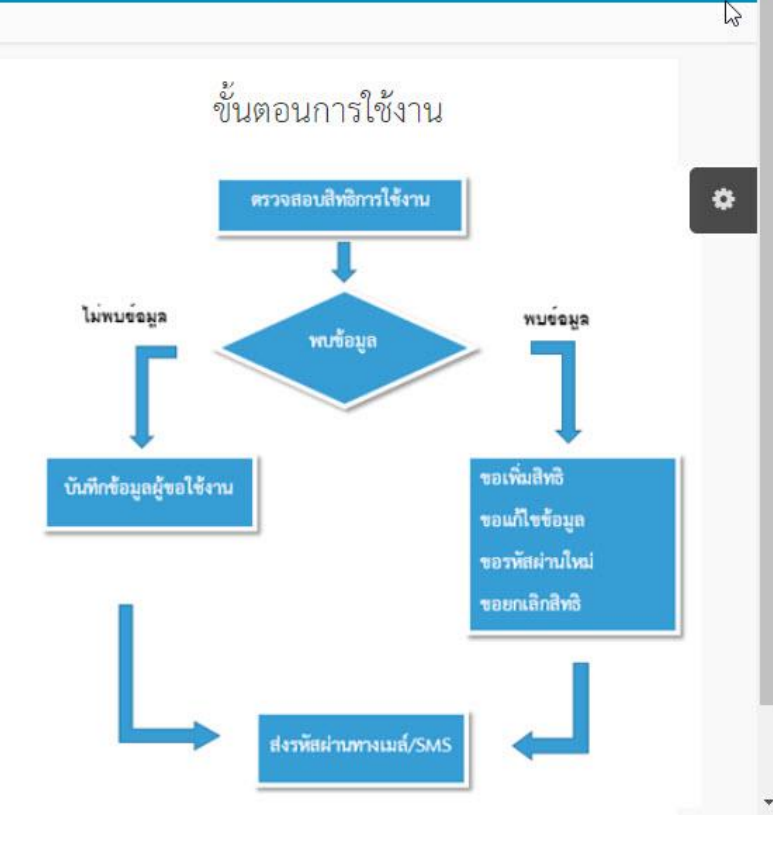

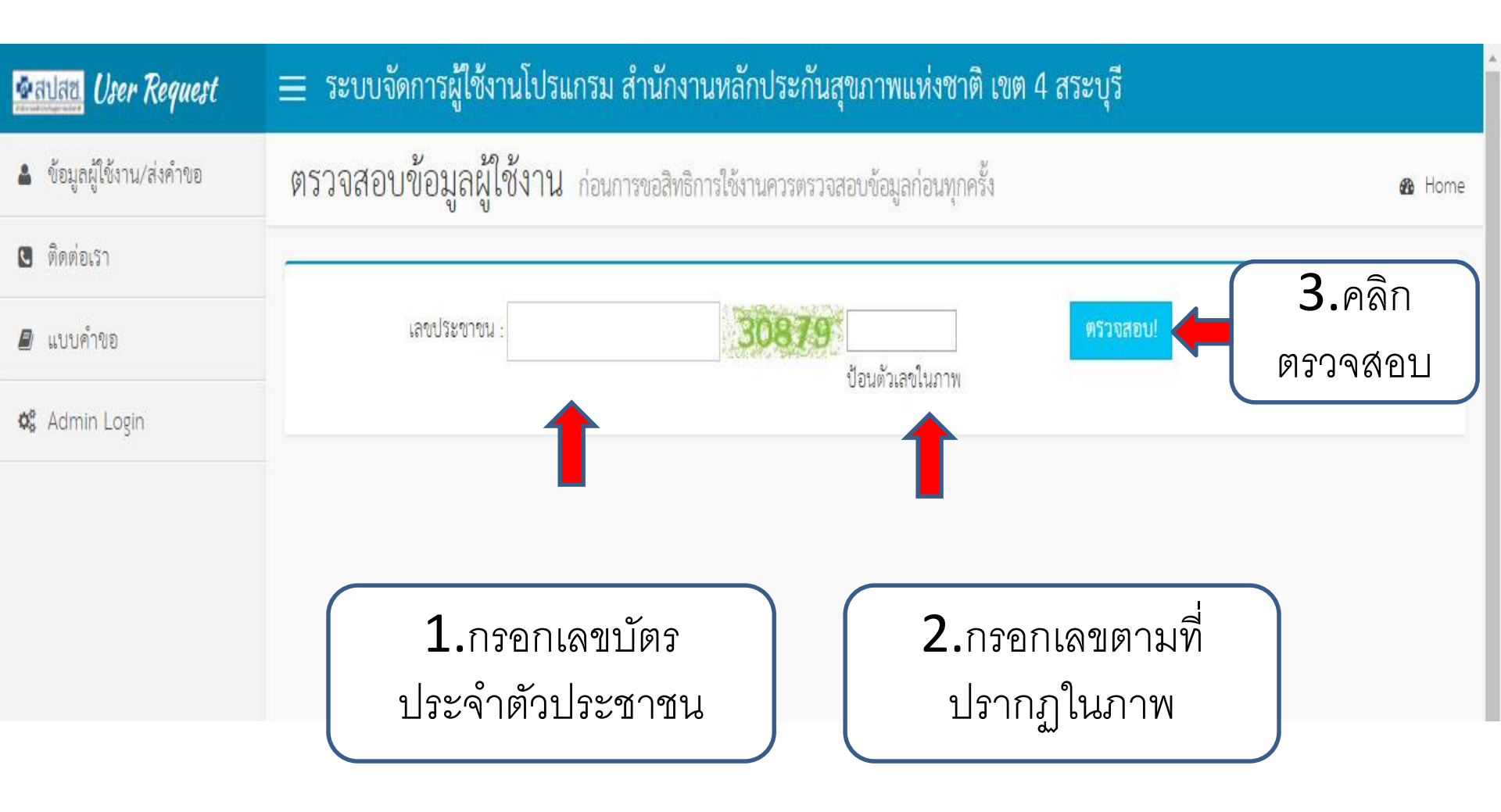

| 💁ลปลียี่ User Request     | 😑 ระบบจัดการผู้ใช้งานโปรแกรม สำนักงานหลักประกันสุขภาพแห่งชาติ เขต 4 สระบุรี        |  |  |  |  |  |
|---------------------------|------------------------------------------------------------------------------------|--|--|--|--|--|
| 🌲 ข้อมูลผู้ใช้งาน/ส่งคำขอ | ตรวจสอบข้อมูลผู้ใช้งาน ก่อนการขอสิทธิการใช้งานควรตรวจสอบข้อมูลก่อนทุกครั้ง 🛛 👁 Hon |  |  |  |  |  |
| 🔇 ติดต่อเรา               |                                                                                    |  |  |  |  |  |
| ┛ แบบคำชอ                 | เลขประขาชน : <b>* * * * * * * * * * * * * * * * * * *</b>                          |  |  |  |  |  |
| 🕸 Admin Login             |                                                                                    |  |  |  |  |  |
|                           | <u>ใม่พบข้อมูลผู้ใช้งาน</u><br>เง                                                  |  |  |  |  |  |

### กรอกรายละเอียดผู้ขอใช้งานในช่องว่างให้ครบถ้วน

| 💁 त्वधेतव User Request          | 🚞 ระบบจัดการผู้ใช้งานโปรแกรม                                                                       | สำนักงานหลักประกันสุขภาพแห่งช                                               | าดิ เ               |       |                               |           |                                              |  |
|---------------------------------|----------------------------------------------------------------------------------------------------|-----------------------------------------------------------------------------|---------------------|-------|-------------------------------|-----------|----------------------------------------------|--|
| 🌲 ข้อมูลผู้ใช้งาน/ส่งคำขอ       | บันทึกคำขอใช้งาน                                                                                   | ต้องดำเนินการจัดทำเอกสา                                                     | ามโดยหัวหน้าหน่วยงา | นก่อน |                               |           | 🍘 Home > Dashboard                           |  |
| 🖪 ติดต่อเรา                     |                                                                                                    |                                                                             |                     | _     |                               |           |                                              |  |
| 🖉 แบบคำขอ รายละเอียดผู้ขอใช้งาน |                                                                                                    |                                                                             |                     |       | โปรแกรมที่ต้องการขอไข้งาน     |           |                                              |  |
| 📽 Admin Login                   | คำนำหน้า ชื่อ ลถูล                                                                                 |                                                                             |                     |       | สำหรับโรงพยาบาล สำหรับ รพ.สต. |           |                                              |  |
|                                 | ระบุคำนำหน้า                                                                                       | ระบุชื่อ                                                                    | ระบุนามสกุล         |       |                               |           |                                              |  |
|                                 | เลขประชาชน                                                                                         | ตำแหน่ง                                                                     |                     |       | เสือก                         | รหัสบทบาท | ชื่อบทบาทการใช้งาน                           |  |
|                                 | ระบุเลขประชาชน                                                                                     | ระบุตำแหน่ง                                                                 |                     |       |                               | 269       | Hospital Profiles(CPP)                       |  |
|                                 | หน่วยงาน 🖲 หน่วยบริการ 🔘                                                                           | หน่วยงาน 🖲 หน่วยบริการ 🔘 อปท.                                               |                     |       |                               | 322       | DIMIS NAD HIV CO                             |  |
|                                 | พิมพ์ชื่อหน่วยงานหรือรหัสหน่วยงาน อย่างน้อย 4 ด้วอักษร แล้วคลิกค้นหา คืนหา                         |                                                                             |                     | กันหา | -                             | 3         | เลือกหน่วยงานแล้วกด                          |  |
|                                 | เบอร์โทรศัพท์                                                                                      | Email address                                                               |                     |       | 3                             |           | 9/                                           |  |
|                                 | ระบุเบอร์มือเพื่อรับ SMS                                                                           | Enter email                                                                 |                     |       |                               | 3         | ค้นหา                                        |  |
|                                 | File เอกสารแนบ 1<br>เสือกไฟล์ ไม่ได้เสือกไฟล์ใด<br>File เอกสารแนบ 2<br>เสือกไฟล์ ไม่ได้เสือกไฟล์ใด |                                                                             |                     |       |                               | 330       |                                              |  |
|                                 |                                                                                                    |                                                                             |                     |       | 0                             | 344       | E-Claim                                      |  |
|                                 |                                                                                                    |                                                                             |                     |       |                               | 362       | ผู้พิการ                                     |  |
|                                 | สิ่งที่ต้องแนบ<br>1. แบบฟอร์มขอ username ละ                                                        | สิ่งที่ต้องแนบ<br>1. แบบฟอร์มขอ username ลงลายเชนต์หัวหน้างาน หรือผู้บริหาร |                     |       | ٥                             | 365       | -<br>00_งบลงทุน_รายงานการใช้อ่าย(งบค่าเสือม) |  |
|                                 | <ol> <li>ลำเนาบัตรประจำตัวประชาช</li> </ol>                                                        | น หรือ บัตรจักราชการ                                                        |                     |       |                               | 372       | แพทย์แลนไทย                                  |  |
|                                 | ส่งคำขอ                                                                                            |                                                                             |                     |       | 0                             | 378       | ส่งข้อมูล OP/PP(43 แฟ้ม)                     |  |

หมายเหตุ : ช่องหน่วยงานพิมพ์ชื่อหน่วยงานโดยไม่ต้องมีคำนำหน้า เช่น สระบุรี

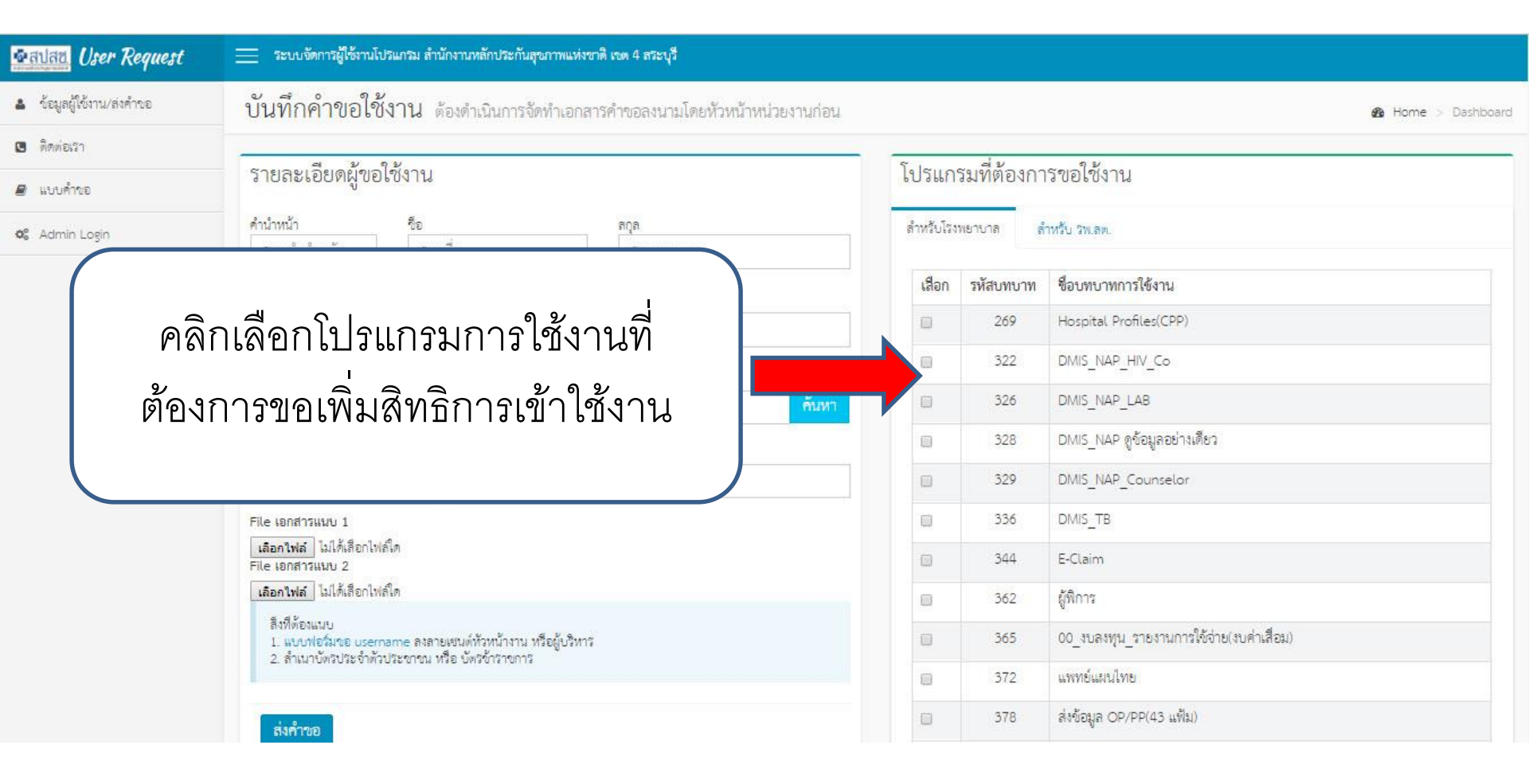

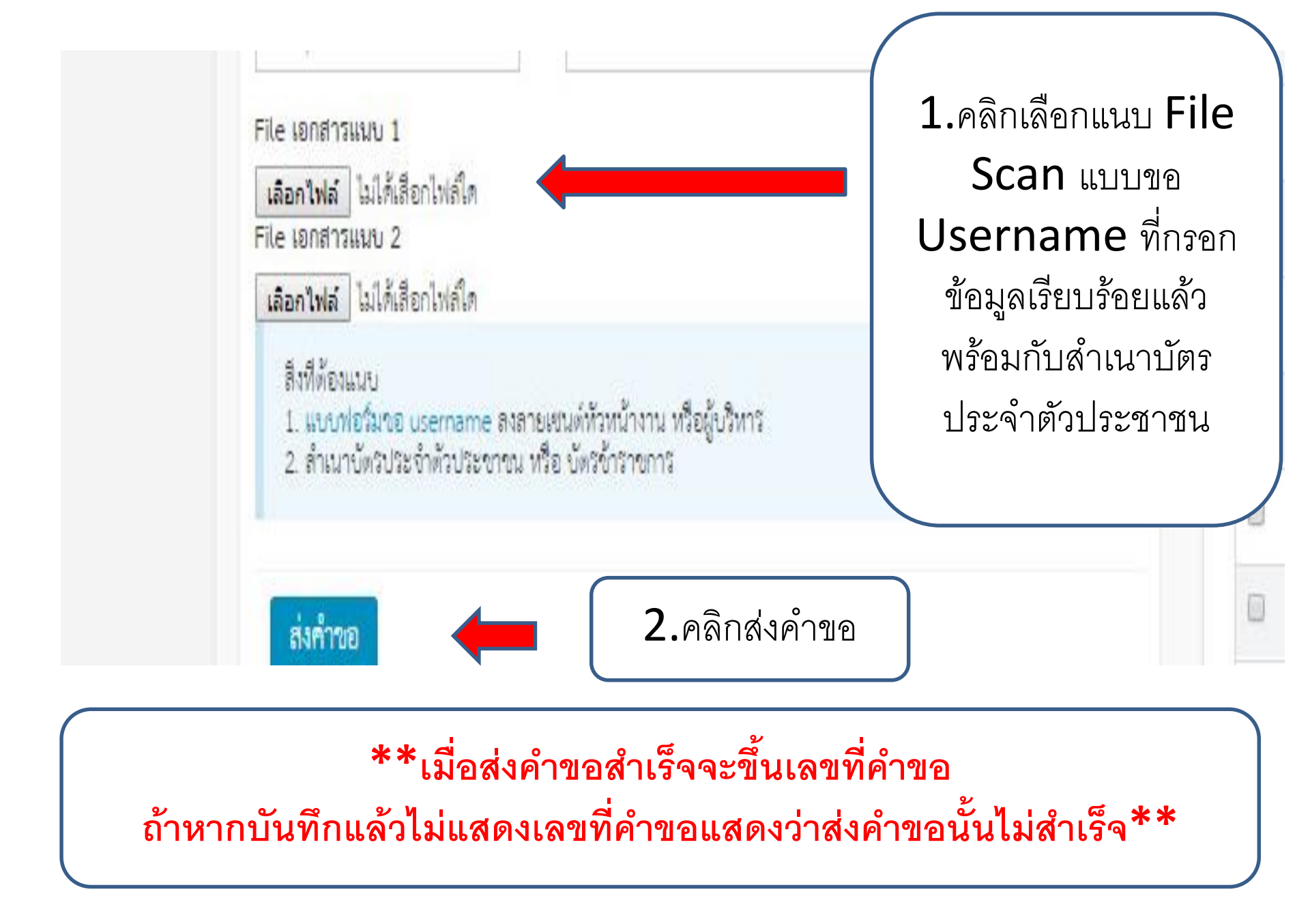

# การเปลี่ยน Password เข้า http://dc.nhso.go.th/datacenter/entry.jsp

ไม่ปลอดภัย | dc.nhso.go.th/datacenter/entry.jsp

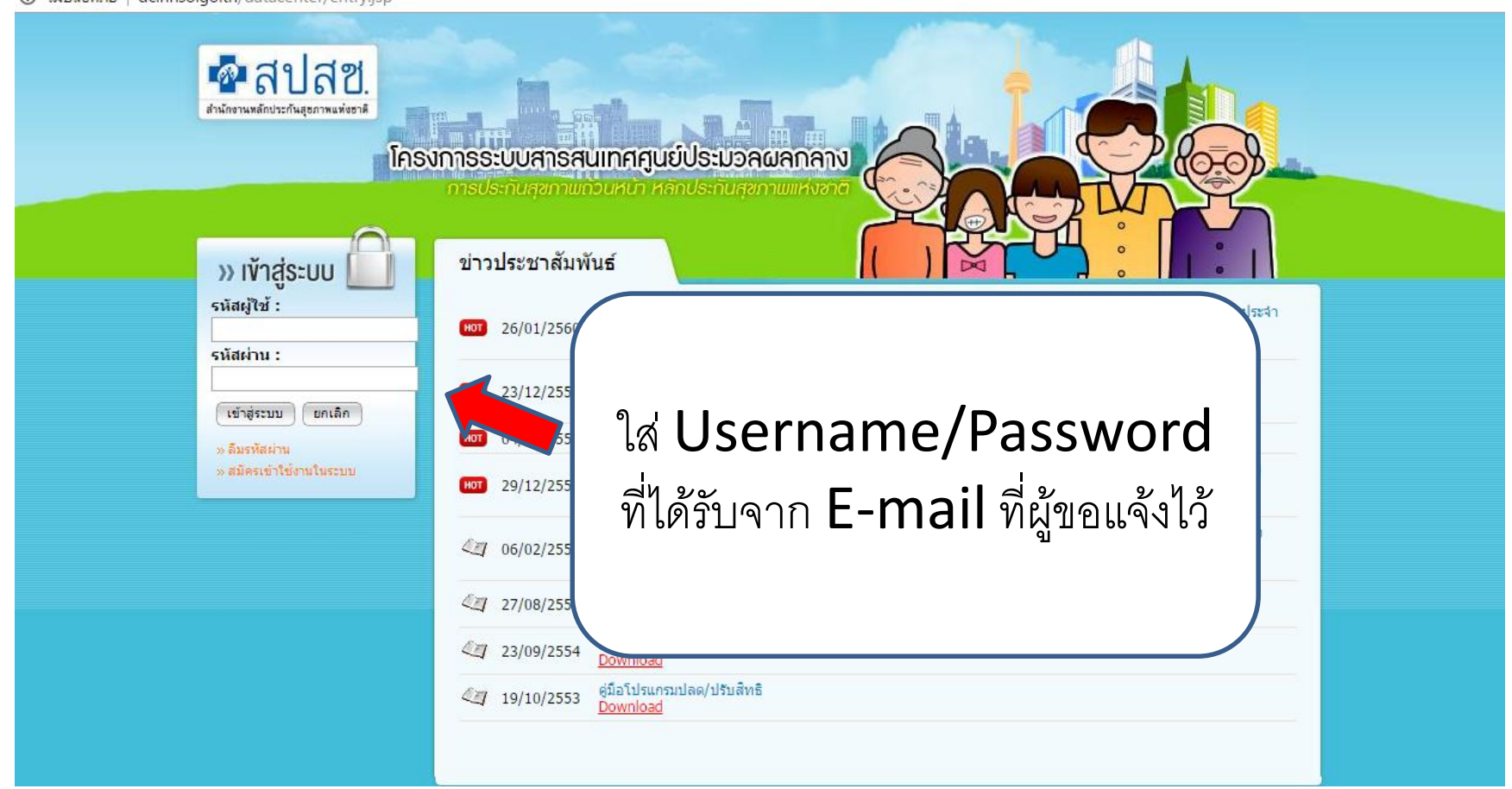

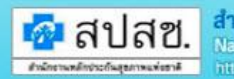

#### สำนักงานหลักประกันสุขภาพแห่งชาติ National Health Security Office

#### โครงการระบบสารสนเทศศูนย์ประบวลผลกลาง การประกับสุขภาพถ้วนหน้า หลักประกับสุขภาพแห่งชาติ

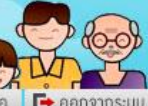

22

🔒 หน้าหลัก 🚊 ข่าวประชาสิมพิมธ์ 🛹 แจ้งข้ายหน่วยงาน/ลาออก 🚍 แจ้งปัญหาการใช้งาน 🐛 สอบถาม ? ช่วยเหลือ 📑 ออกจากระบบ

**ชื่อผู้ใช้**:ศุกกร คลิกคล้าย **หน่วยงาน**:สปสช. เขต 4 สระบุรี **วันที่:**29 ตุลาคม 2562 **ประมวลแล:**0.967 วินาที

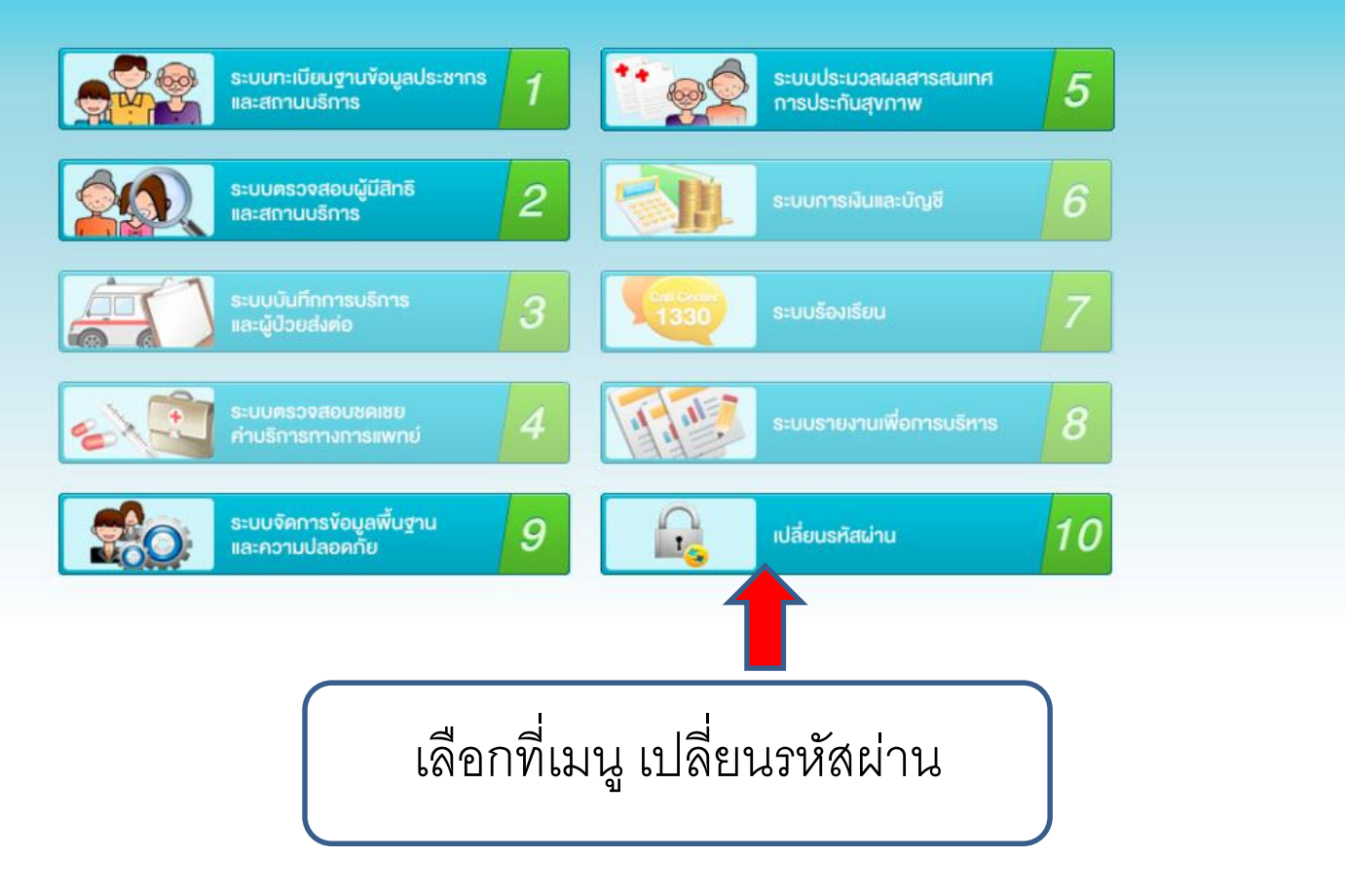

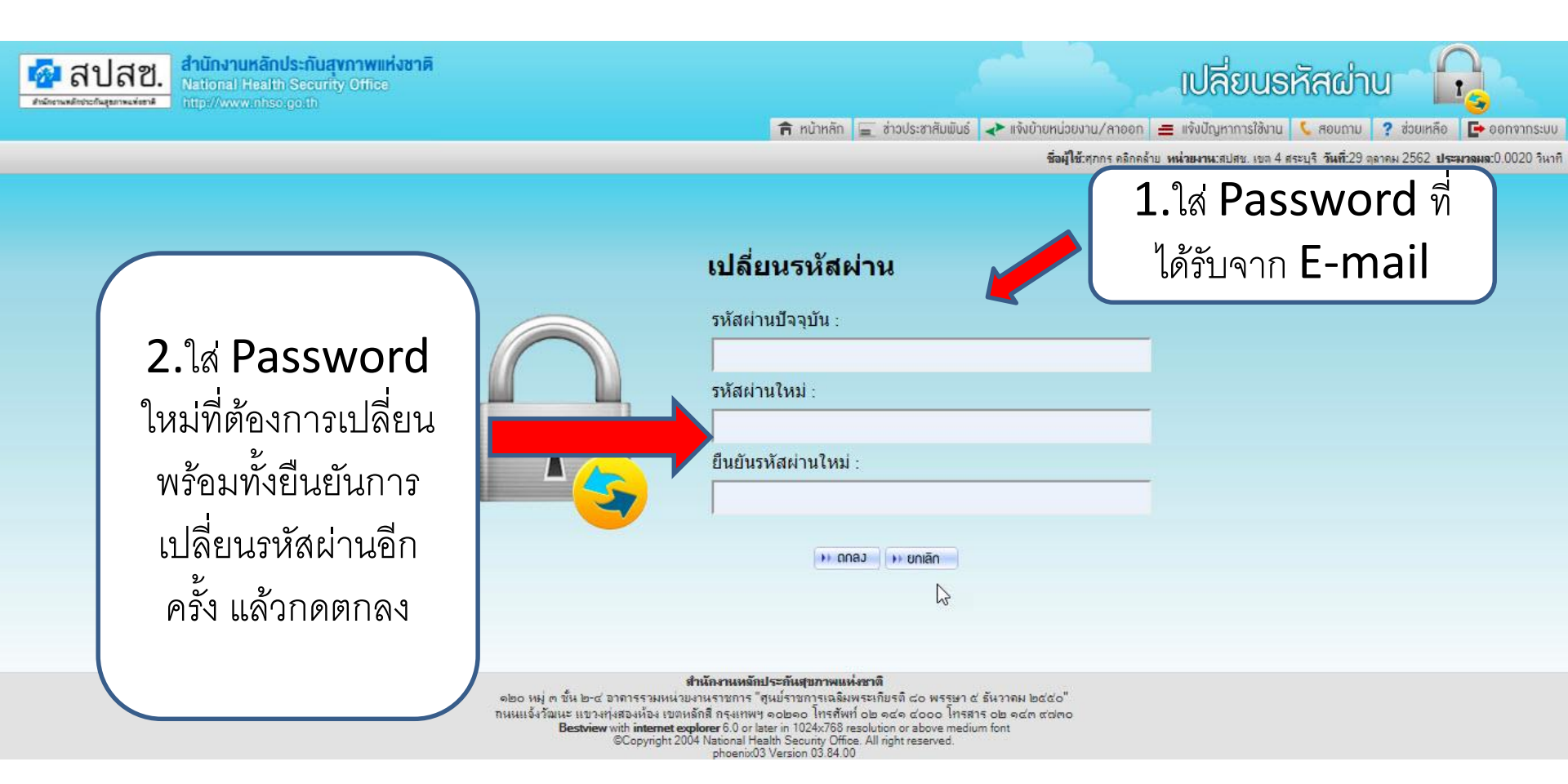